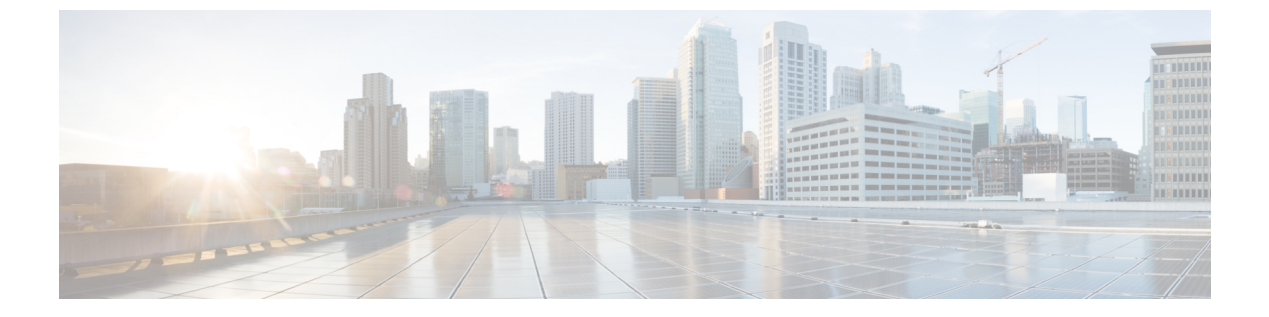

# VLAN グループ

- VLAN グループについて (1 ページ)
- VLAN グループの前提条件 (2ページ)
- •VLAN グループの制約事項(2ページ)
- VLAN グループの設定 (2ページ)

## VLAN グループについて

クライアントがワイヤレスネットワーク(WLAN)に接続するたびに、WLANにマッピング されたポリシープロファイルに関連付けられている VLAN にクライアントが配置されます。 講堂、競技場、会議場などといった大規模な会場では、大量のワイヤレスクラインアントが使 用されており、1つのWLANだけで多数のクライアントに対応することは困難な場合がありま す。

VLAN グループ機能は、複数の VLAN に対応できる1つのポリシー プロファイルを使用しま す。クライアントは、設定されている VLAN の1つに割り当てることができます。この機能 は、VLAN グループを使用してポリシー プロファイルを1つまたは複数の VLAN にマッピン グします。ワイヤレスクライアントが WLAN に関連付けられると、ワイヤレスクライアント の MAC アドレスに基づいてアルゴリズムにより VLAN が生成されます。VLAN がクライアン トに割り当てられ、クライアントが割り当てられた VLAN から IP アドレスを取得します。ま たこの機能は、現行の AP グループ アーキテクチャおよび AAA オーバーライド アーキテク チャを拡張します。これらのアーキテクチャでは AP グループと AAA オーバーライドが、 WLAN がマップされている1つの VLAN または VLAN グループをオーバーライドできます。

クライアントが DHCP を使用して IP アドレスを受信できない場合、VLAN は 30 分間にわたり 「ダーティ」としてマークされます。30 分経過しても、VLAN グループの VLAN から「ダー ティ」フラグがクリアされないことがあります。30 分後に VLAN がダーティではないとマー クされたら、プール内の空き IP が使用可能で、かつ DHCP スコープが正しく定義されている 場合は、IP 学習状態の新しいクライアントに VLAN からの IP アドレスを割り当てることがで きます。グローバルタイマーが期限切れになるまでに5分の遅延があり、各インターフェイス のタイムスタンプを調べて 30 分よりも大きいかどうかを確認する必要があるため、これは想 定されている動作です。

## **VLAN** グループの前提条件

- VLAN グループに VLAN を追加するには、VLAN がdeviceに存在している必要があります。
- VLANグループが適切に機能するように、DHCPスヌーピングをグローバルに有効化した うえで、DHCPスヌーピングがすべてのVLANで有効になっていることを確認する必要が あります。

## VLAN グループの制約事項

 1つの VLAN グループにマッピングされる VLAN の数は、Cisco IOS XE ソフトウェア リ リースによる制限を受けません。ただし、VLAN グループの VLAN の数が推奨値である 32を超えた場合、モビリティが想定どおりに機能しなくなる可能性があり、VLAN グルー プ内の一部の VLAN で L2 マルチキャストが中断します。したがって、ネットワーク管理 者は VLAN グループに適切な数の VLAN を設定する必要があります。

VLAN グループ機能が想定どおりに動作するには、グループにマッピングされた VLAN がdeviceに存在している必要があります。スタティック IP クライアント動作はサポートされません。

• VLAN グループ機能はローカル モードでのみ動作します。

## VLAN グループの設定

ここでは、VLAN グループのさまざまな設定作業について説明します。

#### VLAN グループの作成(GUI)

手順

- ステップ1 [Configuration] > [Layer2] > [VLAN] を選択します。
- ステップ2 [VLAN] > [VLAN] ページで [Add] をクリックします。
- **ステップ3** [VLAN ID] フィールドに VLAN ID を入力します。 有効な範囲は 2 ~ 4094 です。
- **ステップ4** [Name] フィールドに VLAN 名を入力します。 必要に応じてその他のパラメータを設定します。

ステップ5 [Update & Apply to Device] をクリックします。

### VLAN グループの作成 (CLI)

| 于 | 順 |
|---|---|
|   |   |

|       | コマンドまたはアクション                                                                                     | 目的                                                                                                    |
|-------|--------------------------------------------------------------------------------------------------|----------------------------------------------------------------------------------------------------|
| ステップ1 | configure terminal<br>例:<br>Device# configure terminal                                           | グローバル コンフィギュレーション<br>モードを開始します。                                                                                                    |
| ステップ2 | vlan group WORD vlan-list vlan-ID<br>例:<br>Device(config)#vlan group vlangrp1<br>vlan-list 91-95 | 所定のグループ名(vlangrp1)で VLAN<br>グループを作成し、コマンドに一覧表示<br>されているすべての VLAN を追加しま<br>す。VLAN リストの範囲は 1 ~ 4096<br>で、1つのグループの VLAN 数として推<br>奨される数は 64 です。 |
| ステップ3 | end<br>例:<br>Device(config)#end                                                                  | グローバル コンフィギュレーション<br>モードを終了し、特権 EXEC モードに<br>戻ります。また、CTRL-Z を押して、グ<br>ローバル コンフィギュレーション モー<br>ドを終了します。                                       |

#### VLAN グループの削除 (GUI)

手順

- ステップ1 [Configuration] > [Layer2] > [VLAN] を選択します。
- **ステップ2** [VLAN] > [VLAN Group] ページで、削除する VLAN グループの横にあるチェックボックスを オンにします。

複数の VLAN グループを削除するには、複数の VLAN グループのチェックボックスをオンに します。

- **ステップ3** [削除(Delete)] をクリックします。
- ステップ4 確認ウィンドウで [Yes] をクリックして VLAN グループを削除します。

### VLAN グループの削除 (CLI)

#### 手順

|               | コフンドキャけアクション                                                                                           | 日的                                                                                                    |
|---------------|----------------------------------------------------------------------------------------------------|----------------------------------------------------------------------------------------------------|
|               |                                                                                                    |                                                                                                    |
| ステップ1         | configure terminal                                                                                     | グローバル コンフィギュレーション                                                                                     |
|               | 例:                                                                                                    | モードを開始します。                                                                                            |
|               | Device# configure terminal                                                                             |                                                                                                    |
| ステップ <b>2</b> | vlan group WORD vlan-list vlan-ID                                                                      | 所定のグループ名(vlangrp1)で VLAN<br>グループを作成し、コマンドに一覧表示                                                        |
|               | Device(config)#vlan group <b>vlangrp1</b><br>vlan-list <b>91-95</b>                                    | されているすべての VLAN を追加しま<br>す。VLAN リストの範囲は 1 ~ 4096<br>で、1つのグループの VLAN 数として推<br>奨される数は 64 です。             |
| ステップ3         | no vlan group WORD vlan-list vlan-ID<br>例:<br>Device(config)#no vlan group vlangrp1<br>vlan-list 91-95 | 所定のグループ名(vlangrp1)の VLAN<br>グループが削除されます。                                                              |
| ステップ4         | end<br>例:<br>Device(config)#end                                                                        | グローバル コンフィギュレーション<br>モードを終了し、特権 EXEC モードに<br>戻ります。または、Ctrl+Z を押してグ<br>ローバル コンフィギュレーション モー<br>ドを終了します。 |

#### WLAN への VLAN グループの追加 (GUI)

ポリシー プロファイルは、広義にはネットワーク ポリシーとスイッチング ポリシーで構成さ れます。ポリシー プロファイルはタグ全体にわたって再利用可能なエンティティです。APま たはコントローラに適用されたクライアント向けのポリシーはすべて、ポリシープロファイル に移動されます。たとえば、VLAN、ACL、QOS、セッションタイムアウト、アイドルタイ ムアウト、AVC プロファイル、Bonjour プロファイル、ローカル プロファイリング、デバイス 分類、BSSID QoS などが該当します。ただし、WLAN のワイヤレス関連のセキュリティ属性 と機能はすべて、WLAN プロファイルにグループ化されます。

#### 手順

- ステップ1 [Configuration] > [Tags & Profiles] > [Policy] > > を選択します。
- ステップ2 [Policy Profile] ページで [Add] をクリックし、次の設定を行います。

• 一般

- Access Policies
- $\bullet$  QOS and AVC
- ・モビリティ
- Advanced

ステップ3 [General] タブで、次の手順を実行します。

- a) ポリシープロファイルの名前および説明を入力します。
- b) ポリシープロファイルを有効にするには、[Status]を [Enabled] に設定します。
- c) スライダを使用して、[Passive Client] と [Encrypted Traffic Analytics] を有効または無効にし ます。
- d) [CTS Policy] セクションで、次について適切なステータスを選択します。
  - ・インライン タギング
  - SGACL Enforcement
- e) デフォルトの SGT を指定します。有効な範囲は 2~65519 です。
- f) [WLAN Switching Policy] セクションで、次について適切なステータスを選択します。
  - [Central Switching]
  - Central Authentication (中央認証)
  - Central DHCP
  - Central Association Enable
  - Flex NAT/PAT
- g) [Save & Apply to Device] をクリックします。
- **ステップ4** [Access Policies] タブで次の手順を実行します。
  - a) 次について適切なステータスを選択します。
    - HTTP TLV Caching
    - RADIUS Profiling
    - DHCP TLV Caching
  - b) [Local Subscriber Policy Name] を選択します。
  - c) 必要な [VLAN/VLAN Group] を選択します。
  - d) マルチキャスト VLAN を指定します。
  - e) 必要な [IPv4 ACL] と [IPv6 ACL] を選択します。
  - f) 必要な [Pre Auth] および [Post Auth] URL フィルタを選択します。
  - g) [Save & Apply to Device] をクリックします。
- ステップ5 [QoS and AVC] タブで次の手順を実行します。
  - a) 必要な [Auto QoS] を選択します。

- b) 次について [Egress] と [Ingress] の詳細を指定します。
  - QoS SSID Policy
  - QoS Client Policy
  - Flow Monitor IPv4
  - Flow Monitor IPv6
- c) [SIP-CAC] セクションで、次について適切なステータスを選択します。
  - •コールスヌーピング
  - Send Disassociate
  - Send 486 Busy
- d) [Save & Apply to Device] をクリックします。
- ステップ6 [Mobility] タブで次の手順を実行します。
  - a) 必要に応じて、[Export Anchor] チェックボックスをオンにしてエクスポートアンカーを有効にします。
  - b) スライダを使用して [Static IP Mobility] を有効または無効にします。
  - c) [Available] アンカーのリストから必要なアンカーを選択し、[Selected] アンカーのリストに 移動します。
  - d) [Save & Apply to Device] をクリックします。
- ステップ7 [Advanced] タブで次の手順を実行します。
  - a) 次の [WLAN Timeout] の詳細を指定します。
    - •セッションタイムアウト
    - •アイドルタイムアウト
    - Idle Threshold
    - Client Exclusion Timeout
  - b) [DHCP] セクションで [DHCP Enable] チェック ボックスをオンにして、DHCP サーバの IP アドレスを入力します。
  - c) 次について適切なステータスを選択します。
    - DHCP Option 82 Enable
    - DHCP Option 82 ASCII
    - DHCP Option 82 RID
    - DHCP Option 82 Format
    - DHCP AP MAC
    - DHCP SSID
    - DHCP AP ETH MAC

- DHCP AP NAME
- DHCP Policy Tag
- DHCP AP Location
- DHCP VLAN ID
- d) [AAA Policy] セクションで、次について適切なステータスを選択します。
  - Allow AAA Override
  - NAC State
- e) ポリシー名とアカウンティングリストを選択します。
- f) 必要に応じて [Fabric Profile] を有効にして、使用可能なプロファイルのリストから選択 します。
- g) [Umbrella Parameter Map] から適切なパラメータ マップを選択します。
- h) [WLAN Flex Policy] セクションで、次について適切なステータスを選択します。
  - VLAN Central Switching
  - Split MAC ACL
- i) [Air Time Fairness Policies] セクションで、次について適切なステータスを選択します。
  - 2.4 GHz Policy
  - 5 GHz Policy
- j) [Save & Apply to Device] をクリックします。

### WLAN への VLAN グループの追加 (CLI)

#### 手順

|               | コマンドまたはアクション                                             | 目的                              |
|---------------|----------------------------------------------------------|---------------------------------|
| ステップ1         | configure terminal<br>例:                                 | グローバル コンフィギュレーション<br>モードを開始します。 |
|               | Device# configure terminal                               |                                 |
| ステップ <b>2</b> | wireless profile policy<br>wlan-policy-profile-name      | WLAN ポリシー プロファイルを設定し<br>ます。     |
|               | 例:                                                       |                                 |
|               | Device(config)#wireless profile policy<br>my-wlan-policy |                                 |

|       | コマンドまたはアクション                                                                  | 目的                                                                                                    |
|-------|-------------------------------------------------------------------------------|----------------------------------------------------------------------------------------------------|
| ステップ3 | vlan vlan-group1<br>例:<br>Device(config-wireless-policy)#vlan<br>myvlan-group | グループ名を入力して、VLANグループ<br>を WLAN にマッピングします。                                                              |
| ステップ4 | end<br>例:<br>Device(config-wlan)#end                                          | グローバル コンフィギュレーション<br>モードを終了し、特権 EXEC モードに<br>戻ります。または、Ctrl+Z を押してグ<br>ローバル コンフィギュレーション モー<br>ドを終了します。 |

## VLAN グループの VLAN の表示 (CLI)

| コマンド                                                       | 説明                                      |
|------------------------------------------------------------|-----------------------------------------|
| show vlan group                                            | VLAN グループの名前と使用可能な VLAN の<br>リストを表示します。 |
| show vlan group group-name group_name                      | 指定された VLAN グループの詳細を表示します。               |
| show wireless client mac-address client-mac-addr<br>detail | クライアントに割り当てられている VLAN グ<br>ループを表示します。   |
| show wireless vlan details                                 | VLAN の詳細を表示します。                         |